# BentleyUser.dk årsmøde i Vejle 2007

## BatchPrint

Jette Vinther Voigt, Vejdirektoratet

## Forarbejde

Åbn Badeværelse\_alt.dgn Der er 7 savede view i filen

| 📕 Saved View           | rs 📃                         |    |
|------------------------|------------------------------|----|
| °t, 🚰 🗙                |                              |    |
| Name                   | Description                  | ~  |
| badeværelse            |                              |    |
| brus                   |                              |    |
| håndklædevarm          | her                          |    |
| kar<br>skabe           |                              |    |
| toilet                 |                              | ~  |
| <                      |                              | >  |
| Apply Options          |                              |    |
| Image: Mindow:         | Aspect Ratio 🛛 💌             |    |
| 🔽 Camera <u>P</u> o    | osition                      |    |
| 🔽 View A <u>t</u> trib | outes 🗹 🗹 🔽                  |    |
| 🔄 Clip V <u>o</u> lum  | e 📃 <u>R</u> eference Settin | gs |
|                        |                              |    |
| <u>C</u> lose          | Apply                        |    |
|                        |                              |    |

Opret 7 nye modeller som sheet på A4 papir 1 sheet skal have mål 1:25 resten skal være 1:10

| 🔁 Moo | iels  |         |              |              |
|-------|-------|---------|--------------|--------------|
| 1     | ) 🗳   | 🗙 🧬 🛅 🕞 |              |              |
| Туре  | 2D/3D | Name    | Description  | *            |
| ٥     |       | Default | Master Model | $\checkmark$ |
|       |       | side 1  |              |              |
|       |       | side 2  |              |              |
|       |       | side 3  |              |              |
|       |       | side 4  |              |              |
|       |       | side 5  |              |              |
|       |       | side 6  |              |              |
|       |       | side 7  |              |              |

| Create Model                                                                                                    |                                    |  |  |  |
|----------------------------------------------------------------------------------------------------|------------------------------------|--|--|--|
| <u>Т</u> уре:                                                                                                    | Sheet From Seed 💌 2D 💉             |  |  |  |
| Seed Model:                                                                                                    | ModelSeed.dgn, 2D Sheet 🔍          |  |  |  |
| <u>N</u> ame:                                                                                                    | side 1                             |  |  |  |
| <u>D</u> escription:                                                                                                    |                                    |  |  |  |
| Sheet Number:                                                                                                    | 0                                  |  |  |  |
| <u>R</u> ef Logical:                                                                                                    |                                    |  |  |  |
| <u>A</u>                                                                                                    | 1:25                               |  |  |  |
| Line Style Scale:                                                                                                    | Global Line Style Scale 💌 1.000000 |  |  |  |
|                                                                                                    | Update Fields Automatically        |  |  |  |
| Sheet Properties                                                                                                    | t Layout                           |  |  |  |
| Border Attachment:                                                                                                    |                                    |  |  |  |
| Size:                                                                                                    | ISO A4 😽 H: 210,0000 W: 297,0000   |  |  |  |
| Origin: X:                                                                                                    | 0.000000 Y: 0.000000               |  |  |  |
| Rotation:                                                                                                    | 0.0000                             |  |  |  |
| Cell Properties         □       Can be placed as a cell       Cell Type:       Graphic ♥         □       Can be placed as an annotation cell |                                    |  |  |  |
| <b>⊡</b> Create a <u>V</u> iev                                                                                                    | v Group                            |  |  |  |
| 🔄 Create Link                                                                                                    | Select Folder                      |  |  |  |
|                                                                                                    | K Cancel                           |  |  |  |

Det er lettest at lave kopier af de sheet der skal være ens.

## Skift til model: side 1

Indsæt badeværelse\_alt.dgn som referencefil

| Reference Attachment Settings for badeværelse_alt.dgn               |                                                                            |  |  |  |
|---------------------------------------------------------------------|----------------------------------------------------------------------------|--|--|--|
| <u>F</u> ile Name: bade<br>Full Path: C:\da<br><u>M</u> odel: Defau | værelse_alt.dgn<br>ita_privat\jvvdoc\badeværelse_alt.dgn<br>ilt  værelse 1 |  |  |  |
| Description:                                                        | Vacietise-1                                                                |  |  |  |
| Orientation:                                                        |                                                                            |  |  |  |
| View                                                                | Description                                                                |  |  |  |
| Saved Views<br>toilet                                               |                                                                            |  |  |  |
| håndklædevarme                                                      | er                                                                         |  |  |  |
| brus                                                                |                                                                            |  |  |  |
| kar<br>skabe                                                        |                                                                            |  |  |  |
| ba <del>vl</del> eværelse                                           |                                                                            |  |  |  |
| rs<br>Toggles:                                                      | 🖸 🛃 🍋 🏭 🎢 🌛 🔄 🎟 🗞 👔 💷                                                      |  |  |  |
| Sc <u>a</u> le (Master:Ref)                                         | 1.000000 : 1.000000                                                        |  |  |  |
| Named Group:                                                        |                                                                            |  |  |  |
| Revision:                                                           | ×                                                                          |  |  |  |
| Clip Boundary Element:                                              | Copy To Master 💌                                                           |  |  |  |
| Le <u>v</u> el:                                                     | ×                                                                          |  |  |  |
| <u>N</u> ested Attachments:                                         | No Nesting 💽 Depth: 1                                                      |  |  |  |
| Display Overrides:                                                  | Allow                                                                      |  |  |  |
| Ne <u>w</u> Level Display:                                          |                                                                            |  |  |  |
| Global LineStyle Scale:                                             | Master 💌                                                                   |  |  |  |
|                                                                     | <u>OK</u> Cancel                                                           |  |  |  |

vælg det savede view "badeværelse"

Placer referencefilen så det ser pænt ud på papiret

Gør det samme med de resterende savede view – læg mærke til at målforholdet passer fint fordi det er sat op i modellerne.

## Lav en samlet pdf fil af alle modellerne side 1 - side 7

Det gøres på følgende måde. Åbn Batch Print

| 2      | ba           | adeværelse_alt.dgn,                   |
|--------|--------------|---------------------------------------|
| :      | <u>Fi</u> le | <u>E</u> dit Element <u>S</u> ettings |
| :      | 1            | <u>N</u> ew                           |
| 2      | B            | Open                                  |
| ł.     |              | <u>Cl</u> ose                         |
|        | e            | <u>S</u> ave                          |
| 1      |              | Save <u>A</u> s                       |
| Ŧ      |              | Compress                              |
| 2      |              | Sa <u>v</u> e Settings                |
| 3      | Q            | Project Explorer                      |
| 4      |              | <u>R</u> eference                     |
| E      |              | Raster Mana <u>q</u> er               |
| 5      | ٦            | Models                                |
| è      |              | Import                                |
| 0<br>[ |              | <u>E</u> xport                        |
| Ż      |              | Print Pre <u>vi</u> ew                |
| 8      | 9            | Print                                 |
|        |              | Batch Print                           |
|        |              | Associate                             |
|        |              | Properties                            |
|        | 8            | Prot <u>e</u> ction                   |
|        | 2            | Sen <u>d</u>                          |

Add Design Files - vælg badeværelse\_alt.dgn

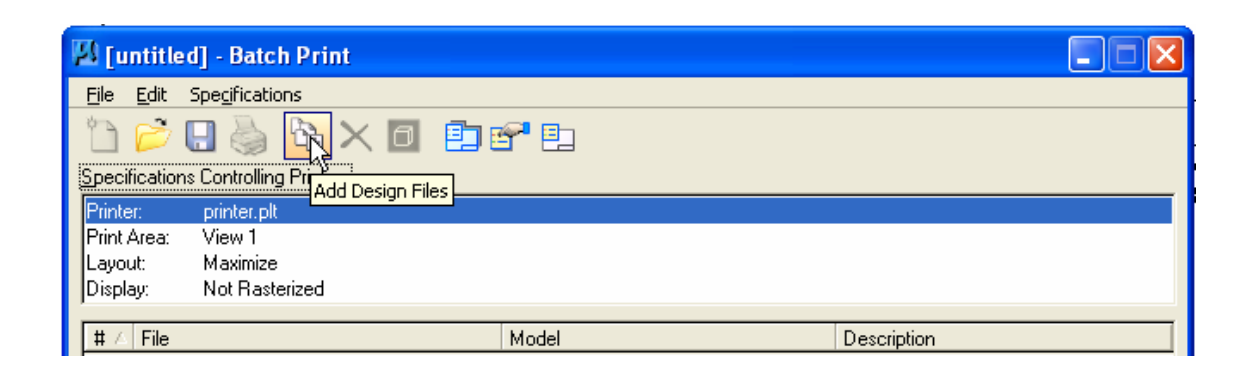

Modellen Default skal ikke plottes – den slettes fra plot sættet.

| , | <b>J</b> [u   | ntitled] - Batch Print                    |         |
|---|---------------|-------------------------------------------|---------|
|   | <u>Fi</u> le  | Edit Specifications                       |         |
|   | •             | 📂 🖯 🍓 🖎 📉 🗖 💼 e                           | 7 🗈     |
| - | <u>S</u> peci | fications Controlling Printing 📉          |         |
|   | Printe        | er: printer.plt Remove Design F           | iles    |
|   | Print .       | Area: View 1                              |         |
|   | Layo          | ut: Maximize                              |         |
|   | Displ         | ay: Not Rasterized                        |         |
|   |               |                                           |         |
|   | # △           | File                                      | Model   |
|   | 1             | C:\data_privat\jvvdoc\badeværelse_alt.dgn | Default |
|   | 2             | C:\data_privat\jvvdoc\badeværelse_alt.dgn | side 1  |
|   | 3             | C:\data_privat\jvvdoc\badeværelse_alt.dgn | side 2  |
|   | 4             | C:\data_privat\jvvdoc\badeværelse_alt.dgn | side 3  |
|   | 5             | C:\data_privat\jvvdoc\badeværelse_alt.dgn | side 4  |
|   | 6             | C:\data_privat\jvvdoc\badeværelse_alt.dgn | side 5  |
|   | 7             | C:\data_privat\jvvdoc\badeværelse_alt.dgn | side 6  |
|   | 8             | C:\data_privat\jvvdoc\badeværelse_alt.dgn | side 7  |

Hvis rækkefølgen af filerne ikke er rigtig kan filerne flyttes blot ved at "tage" ved den der skal flyttes.

| l | # △ | File                                                  | Model  | Description |
|---|-----|-------------------------------------------------------|--------|-------------|
|   | 1   | V:\afdeling\Anl\Pr\badeværelse_alt.dgn                | side 1 |             |
|   | 2   | V:\afdeling\Anl\Pr\badeværelse_alt.dgn                | side 2 |             |
| ľ | 3   | V:\afdeling\Anl\Pr <sub>N</sub> .\badeværelse_alt.dgn | side 3 |             |
|   | 4   | V:\afdeling\Anl\Prixbadeværelse_alt.dgn               | side 4 |             |

Batch Print skal sættes op så den passer til det der skal printes Dette gøres i Manage Specifikations

| 📕 [untitled                 | ] - Batch Print 📃 🗖 🗙  |
|-----------------------------|------------------------|
| <u>Fi</u> le <u>E</u> dit S | pe <u>ci</u> fications |
| 🛅 📂 🎚                       | 3 🍓 🔁 🗙 🗖 🗊 🚰 🖳        |
| <u>specifications</u>       | Manage Specifications  |
| Printer:                    | printer.plt            |
| Print Area:                 | View 1                 |
| Layout:                     | 1'' = 1 master unit    |
| Display:                    | Not Rasterized         |
| Junspidy.                   | Not Hastelized         |

| 📕 Batch Print Sp                                    | ecification Manager                                                                                           |                                                                                        |
|-----------------------------------------------------|----------------------------------------------------------------------------------------------------|----------------------------------------------------------------------------------------|
| Types<br>Printer<br>Print Area<br>Layout<br>Display | Specifications<br>hpglrtl.plt, ANSLA<br>pdf.plt, ANSLA<br>pdf.plt, ANSLB<br>printer.plt<br>pscript.plt, ANSLA | Proper <u>ti</u> es<br><u>R</u> ename<br><u>N</u> ew<br><u>C</u> opy<br><u>D</u> elete |
| New Printer Spec                                    | ification Name                                                                                                |                                                                                        |
| Name pdf. plt A4                                    | <u>DK</u> Cancel                                                                                              |                                                                                        |

Lav en kopi af pdf.plt Ansi B og kald den pdf.plt A4

Giv den nye "printer" de ønskede egenskaber

| 📕 Batch Print Sp                                                                                                    | ecification Manager                                                                                                    |                                          |                                                                               |
|----------------------------------------------------------------------------------------------------|----------------------------------------------------------------------------------------------------|------------------------------------------|-------------------------------------------------------------------------------|
| Types<br>Printer<br>Print Area<br>Layout<br>Display                                                                      | Specifications<br>hpglrtl.plt, ANSLA<br>pdf. plt A4<br>pdf.plt, ANSLA<br>pdf.plt, ANSLB<br>printer.plt<br>pscript.plt, ANSLA                                                |                                          | Properties<br><u>R</u> ename<br><u>N</u> ew<br><u>C</u> opy<br><u>D</u> elete |
| pdf. plt A4 Prope                                                                                                    | rties                                                                                                    |                                          |                                                                               |
| Printer<br>Driver: tley\Work<br>♥ Stop on error<br>Paper Size and Orien<br>Si <u>z</u> e: ISO A4<br>☆: 0.297<br>☆: 0.210 | <pre><space\system\plotdrv\pdf.plt ntation<="" td=""><td>Browse<br/>As-is<br/>Landscape<br/>Portrait</td><td><u>Q</u>K<br/>Cancel</td></space\system\plotdrv\pdf.plt></pre> | Browse<br>As-is<br>Landscape<br>Portrait | <u>Q</u> K<br>Cancel                                                          |
| Output and Post Pro<br>Print <u>t</u> o: <u> </u>                                                                        | cessing<br>Device<br>LTFILES:<br>f to represent print file)<br>at set to single file<br>set output filename (optional):                                                     | <u>N</u> ame<br>Browse                   |                                                                               |

Hvis der skal printes til en samlet pdf fil skal der være hak her

| Print document set to single file<br>Default document set output filename (optional):<br>Browse |  |
|-------------------------------------------------------------------------------------------------|--|
|-------------------------------------------------------------------------------------------------|--|

Når der printes kan der Browses til der hvor pdf-filen skal gemmes.

#### Print Area

hvis der for eksempel printes omkring en shape skal det vælges her.

| 📕 Batch Print Specification Manager                                                                                                    |                                                                                                    |  |                                                                   |  |  |
|----------------------------------------------------------------------------------------------------|----------------------------------------------------------------------------------------------------|--|-------------------------------------------------------------------|--|--|
| Types<br>Printer<br>Print Area<br>Layout<br>Display                                                                                                    | Specifications<br>Sample Plot Cell (user should customize)<br>Sample Plot Shape (user should customize)<br>Sample Saved View (user should customize)<br>Sheet<br>View 1 |  | Properties <u>R</u> ename <u>N</u> ew <u>C</u> opy <u>D</u> elete |  |  |
| Sample Plot Shape<br>Reference View                                                                                                    | Sample Plot Shape (user should customize) Properties                                                                                                    |  |                                                                   |  |  |
| Print Boundary         Method:       Shape         ✓       Level:       63         ✓       Color:       254         ✓       Style:       1         ✓       Weight:       0 |                                                                                                    |  |                                                                   |  |  |
| Process Multiple Boundary Elements                                                                                                    |                                                                                                    |  |                                                                   |  |  |

#### Vi skal plotte Sheet

## Vælg Sheet

| 📕 Batch Print Sp                                    | ecification Manager                                                                                                    |                                                                                        |
|-----------------------------------------------------|----------------------------------------------------------------------------------------------------|----------------------------------------------------------------------------------------|
| Types<br>Printer<br>Print Area<br>Layout<br>Display | Specifications<br>Sample Plot Cell (user should customize)<br>Sample Plot Shape (user should customize)<br>Sample Saved View (user should customize)<br>Sheet<br>View 1 | Proper <u>ti</u> es<br><u>R</u> ename<br><u>N</u> ew<br><u>C</u> opy<br><u>D</u> elete |
| Sheet Properties                                    |                                                                                                    |                                                                                        |
| Reference View<br>View: Saved Vi                    | ew 💌                                                                                                    | <u>OK</u><br>Cancel                                                                    |
| Print Boundary<br><u>M</u> ethod: <u>Sheet</u>      | Search Files  Master File  Eeferences                                                                                                    |                                                                                        |

## Layout

Hvis alt skal skaleres er det her det sættes op

| 🛛 Batch Print Specification Manager                                                                                               |                                                                   | 1/4" = 1 master unit Properties                                                                                                    |                      |
|----------------------------------------------------------------------------------------------------|-------------------------------------------------------------------|----------------------------------------------------------------------------------------------------|----------------------|
| Types     Specifications       Printer     1" = 1 master unit       Print Area     1/4" = 1 master unit       Layout     Maximize | Properties <u>R</u> ename <u>N</u> ew <u>C</u> opy <u>D</u> elete | Print Size/Scale<br>Method Scale ♥<br>4.000000 mu/in<br>Print Origin<br>Method: Manual Offset ♥<br>☆ 0.0000 in<br>Ŷ: 0.0000 in<br>Ùnits: in ♥ | <u>D</u> K<br>Cancel |

## Vi skal bruge Maximize – sæt Units til m

| 📕 Batch Print Specification Manager 📃 📃 🔀                                                                                                    | Maximize Properties                                                                                                    |
|----------------------------------------------------------------------------------------------------|----------------------------------------------------------------------------------------------------|
| Types       Specifications         Printer       1" = 1 master unit         Print Area       1/4" = 1 master unit         Layout       Maximize         Display | Print Size/Scale <u>DK</u> Method:       Maximize         Print Origin       in         Method:       in         ft       mm         gm       gm         Units:       m |

### Display Her laves en ny – kald den As is

| 📕 Batch Print        | t Specific | ation Manager            |                                   | [              |                |
|----------------------|------------|--------------------------|-----------------------------------|----------------|----------------|
| Types                | Spec       | ifications               |                                   |                |                |
| Printer              | As is      |                          |                                   | Pr             | operties       |
| Print Area           | Not F      | lasterized               |                                   |                | <u> </u>       |
| Layout               | Raste      | erized                   |                                   | <u>R</u> ename |                |
| Display              |            |                          |                                   | 1              | <u>v</u> ew    |
|                      |            |                          |                                   |                |                |
|                      |            |                          |                                   |                | 20py           |
|                      |            |                          |                                   | <u>[</u>       | <u>)</u> elete |
| As is Properties     |            |                          |                                   |                |                |
| DistAubute           |            |                          |                                   |                |                |
| Print Attributes     | A. 1       | Line On Low              | A .:                              |                |                |
|                      | As-is 💟    | Line Styles:             | As-is                             | ×              | Control        |
| Data Fields: 7       | As-is 💌    | Line Weights:            | As-is                             | ~              | Cancer         |
| Dimensions:          | As-is 🔽    | Patterns:                | Asis                              | ~              |                |
| Displayset: /        | As-is 🔽    | Print Border:            | As-is                             | ~              |                |
| Fast Cells: 7        | As-is 🔽    | Tags:                    | As-is                             | *              |                |
| Fast Curves: 7       | Asis 🔽     | Text:                    | As-is                             | ~              |                |
| Fence Boundary: 7    | Asis 🔽     | Text Nodes:              | As-is                             | ~              |                |
| Fill: 📝              | Asis 🔽     | Transparency:            | As-is                             | ~              |                |
| Level Symbology:     | As-is 🔽    | Broken Association Symb: | As-is                             | ~              |                |
|                      |            |                          |                                   |                |                |
| Pen Table            |            |                          |                                   |                |                |
| Filename:            |            | ) [                      | Browse                            |                |                |
|                      |            |                          |                                   |                |                |
| Additional Options — |            | As-is                    | Aning                             |                |                |
| Color mode: As-is    | ~          | Dutput mode: Not F       | enzeq <sub>6</sub> 2<br>Basterize | ed be          |                |
|                      | _          |                          | actorize                          |                |                |
| Plot to 3D: As-is    | *          |                          |                                   |                |                |
| L                    |            |                          |                                   |                |                |
|                      |            |                          |                                   |                |                |

Det kan være en rigtig god ide at sætte Line Styles og Line Weigths on – vurder selv om der er andet der skal slås til

|               |       |    | Οκ     |
|---------------|-------|----|--------|
| Line Styles:  | On    | *  |        |
| Line Weights: | On    | R  | Cancel |
| Patterns:     | As-is | 43 |        |
| Print Border: | As-is | *  |        |
| Tags:         | As-is | ~  |        |
| Text          | As-is | ~  |        |

Nu er alt klar til print – men det er en rigtig god ide at gemme job-filen

| 외 [untitled] - Batch Print 📃 🗖                  |  |  |  |
|-------------------------------------------------|--|--|--|
| Eile Edit Specifications                        |  |  |  |
| 1) 📂 🖳 🌺 🖎 🔼 🖻 🖻 📽 🗉                            |  |  |  |
| Specifications Save olling Printing             |  |  |  |
| Printer: printer.plt                            |  |  |  |
| Print Area: View 1                              |  |  |  |
| Layout: Maximize                                |  |  |  |
| Display: Not Rasterized                         |  |  |  |
|                                                 |  |  |  |
| # △ File Model Description                      |  |  |  |
| 2 V:\afdeling\Anl\Pr\badeværelse_alt.dgn side 1 |  |  |  |

### Læg lige mærke til den detalje her ©

| Save Job Set Fi | le - C:\Docum | ents and SettingsVAll UsersVApplication Data\Bentley\WorkSpace\Projects\Untitled\out\                  | ? 🛛        |
|-----------------|---------------|----------------------------------------------------------------------------------------------------|------------|
| Gemi:           | 🚞 out         | 🕑 🧿 🖻 🖽 -                                                                                              | <b>3</b> R |
|                 |               | Select Configuration Variable                                                                          | 45         |
| Sanasta         |               | 1 V:\afdeling\Anl\ProjDokVDS\Andre projekter\MStation\MicrostationSIG\årsmøde2007\BatchplotPdfComposer | 1          |

#### Væg Print

| <u>20 a</u> 4 | 1_Ba         | deværelse, job - Batch Print |
|---------------|--------------|------------------------------|
| <u>Fi</u> le  | <u>E</u> dit | Spe <u>c</u> ifications      |
| 1             | Ø            | 🖯 🙀 🖧 🗡 🗖 💼 💕 🗈              |
| <u>S</u> pec  | ificatio     | ns Conternit Printing        |
| Print         | er:          | pdf.plt A4                   |
|               | ٨            |                              |

#### Sæt hak i All

Og Browse frem til det ønskede sted at gemme pdf-filen

| Print Batch                                          |
|------------------------------------------------------|
| Print Range       O All       Selection              |
| Log File Filename: MS_PLTFILES:batchplt.log Browse   |
| ☑ Clear Log File Before Printing                     |
| Document Set Single File Output                      |
| Filename: hplotPdfComposer\A4_Badeværelse.pdf Browse |
| <u>O</u> K Cancel                                    |

Tryk ok – der bliver lavet en samlet pdf af alle filerne i plot sættet.

Færdig med Batch Print for denne gang.